·UDR-304が設置されている現場で確認する。

# PINGを打つ

同じルーターに接続しているPCからUDR-304にPINGを打ち、接続を確認します。 『スタート』から『ファイル名を指定して実行』をクリックしてください。 『名前』の欄に『cmd』と入力し『OK』をクリックしてください。 『コマンドプロンプト』(黒い画面)が立ち上がります。

コマンドプロンプトが起動したらコマンドプロンプトにPINGのコマンドを入力してください。 PINGのコマンドは『ping スペース UDR-304のIPアドレス』です。 例)

UDR-304のIPアドレスが192.168.1.200の時、『ping 192.168.1.200』と入力して下さい。

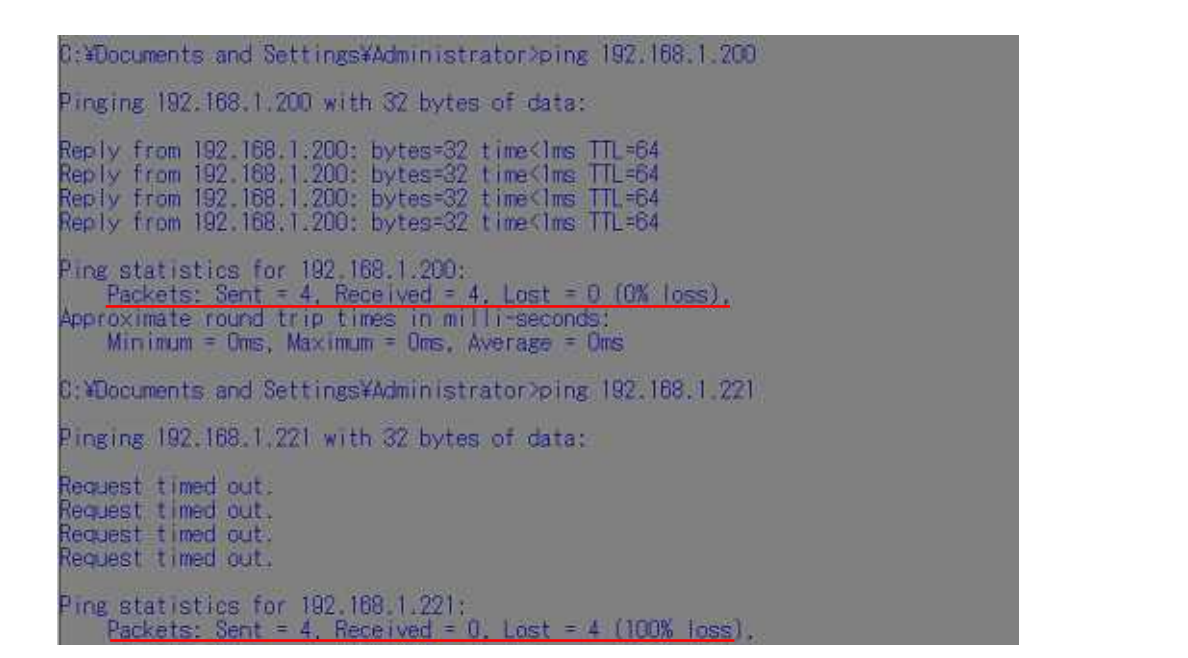

UDR-304が正常にネットワークと繋がっている場合: <sup>®</sup>0% loss<sub>4</sub>と表示 UDR-304が正常にネットワークと繋がっていない場合: <sup>®</sup>100% loss<sub>4</sub>と表示

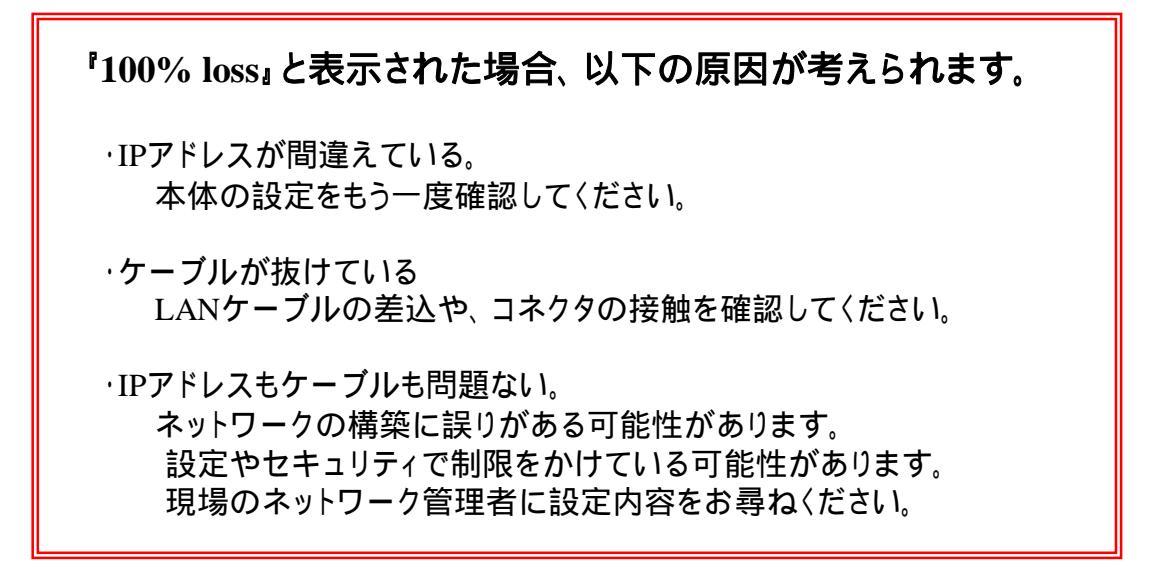

PINGを打った結果がOKだった場合

# ソフトで確認する

RAMSを起動し接続リストにコマンドプロンプトで確認したIPアドレスを入力します。 パスワードを入力し接続してください。

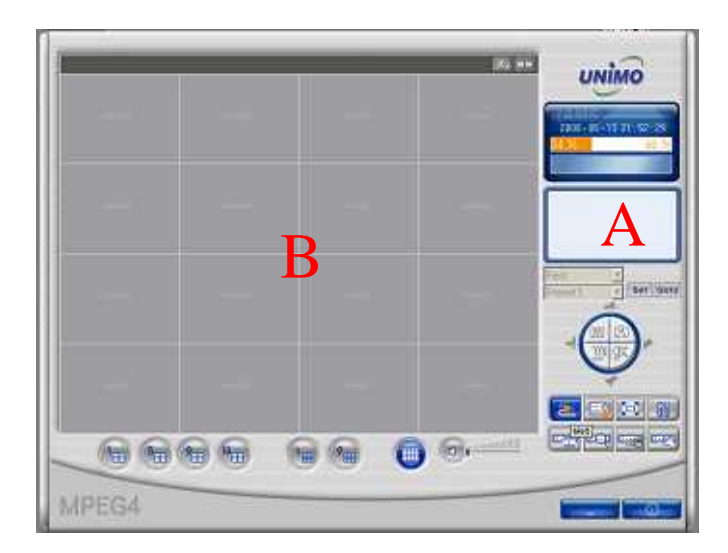

### Bに Connection Failed!!」と表示

IPアドレス、ポートを確認してください。

パスワードエラーと表示

IPアドレス、ポートはあっています。パスワードを確認してください。

## Aに接続先UDR-304の情報が表示され、bに『Connecting』と表示されたまま

IPアドレス、ポートはあっていますが、PCのスペック、セキュリティソフトの影響が 考えられます。また、OSの種類も考えられます。 他のPCや異なるバージョンのRAMSで接続でテストしてください。

- ・パソコン側の仕様 ·Windows 2000 / WindowsXP
- ·DirectX 9.0 以上設置 ·InternetExplorer 6.0 以上
- ・AGP 2倍速以上に対応するVGAボード ビデオボードメモリ64M以上 2
- ·解像度1024 x 768以上で動作可能
  - 1・ATI製のグラフィックボード推奨 (SIS製のグラフィックボードで相性問題あり) 2・実動メモリーで64M以上(システム共有を含まない)

## Aに接続先UDR-304の情報が表示され、Bにカメラ映像が表示される

問題なく使用できます。

# Aに接続先UDR-304の情報が表示され、Bに『VIDEO LOSS』と表示

カメラが接続されていないか、正常に録画されていない可能性があります。 再生映像と録画設定を確認してください。 また、フレームが0になっていないか確認してください。 前頁までの現場での確認事項に問題ない場合、接続できない原因はインターネット回線、 プロバイダー、ルーターの設定にほぼ原因が特定されます。

## PINGを打つ

遠隔地のPCからUDR-304のアドレスにPINGを打ち、登録されているIPを確認します。 『スタート』から『ファイル名を指定して実行』をクリックしてください。 『名前』の欄に『cmd』と入力し『OK』をクリックしてください。 『コマンドプロンプト』(黒い画面)が立ち上がります。 コマンドを『ping (スペース)UDR-304のアドレス』のように入力。 例)UDR-304のアドレスが『u123456.udrdns.net』の場合 『ping u123456.udrdns.net』と入力

CAWINDOWSYsystem32Yondese
 Inix
Microsoft Windows XP [Version 5.1.2000]
 (C) Copyright 1985-2001 Microsoft Corp.

C:\Documents and Settings\AdministratorDping ull11111 udrdps.pet

エンターを押して、次の行に Ping request could not find host · · · · 』 がある場合

C:¥Documents and Settings¥Administrator>ping ullllll.udrdns.net

・アドレスが間違えている アドレスを再度確認して入力してください。

・UDR-304のDDNS設定がOFFになっている ネットワーク設定を確認し、ONに変更してください。

・UNIMOのDDNSサーバーに登録されていない 本体を再起動し、10分程度待ってからもう一度実行してください。 本体のネットワーク設定内の「DNS IP』の値が間違えている可能性があります。 正しいDNS IP情報をご契約のプロバイダーに確認してください 設置場所と弊社のDDNSサーバーのネットワーク間の経路により登録までに時間が 掛かる場合があります。その場合はグローバルIPアドレスを確認し、接続テストを 行ってください。他に問題点がないか確認する必要があります。

エンターを押して、次の行に 'Pinging (アドレス) [(IPアドレス)] with 32 byte · · · 』 がある場合

C:¥Documents and Settings¥Administrator>ping u200777.udrdns.net Pinging u200777.udrdns.net [203.141.136.175] with 32 bytes of data:

入力した本体の UNIMOのサーバーに登録されているIPアドレス アドレス

UNIMOのDDNSサーバーでグローバルIPアドレスと本体のアドレスのマッピング(結び つき)ができています。表示されたIPアドレスが正しいか確認する必要があります。 次のページの確認方法でUDR-304が設置されている環境のIPアドレスを確認します。

# グローバルIPアドレスを確認する。

9+3 西班 班回 2+-2 24-2 Great more \*

Google In the state of Ballow-Vent

917

<u>アクセス情報(使用中の)Pアドレス確認)</u>。これまでに構成した技術は和25 H-11 月7日 あなたのアクセスしていた体操をEWとJavaScopで取得。表示します。あなたのP アドレスからボー ド連らず時度連らのMS条I・WHOIS情報も取得できます。 www.cman.ghtmbard/Supportigo\_access.cgi、20k、セッシンス、個様イージ、近ちたら

#### IPひろは:メイン

#### IPEX-C/SEARCH

IPアドレスやドメイン名からそのサーバーの形有者を広が利ます。その他IPアドレスペンサーバー名 の教育など、IPドメイン関係の教育の決定数です。 www.mse.co.jpfag.domain/~10k・<u>ホーパン</u>。・<u>国際ホージ</u>・<u>メテラン</u>

#### IP7FLZ - Wikipedia

・DVRを設置した環境のパソコンでインターネットを開く。

・グーグルのホームページを開く。 (http://www.google.co.jp)

- ・検索の欄に英小文字で<sup>®</sup>ip』と入力し検索
- ・『アクセス情報[使用中のIPアドレス確認]』 という検索結果(上位にいます)を開く
- 下のホームページが表示されます。
- ・『上記が現在あなたがアクセスしているIPアドレス です。』と書かれている上の行が現在の環境の IPアドレスになります。

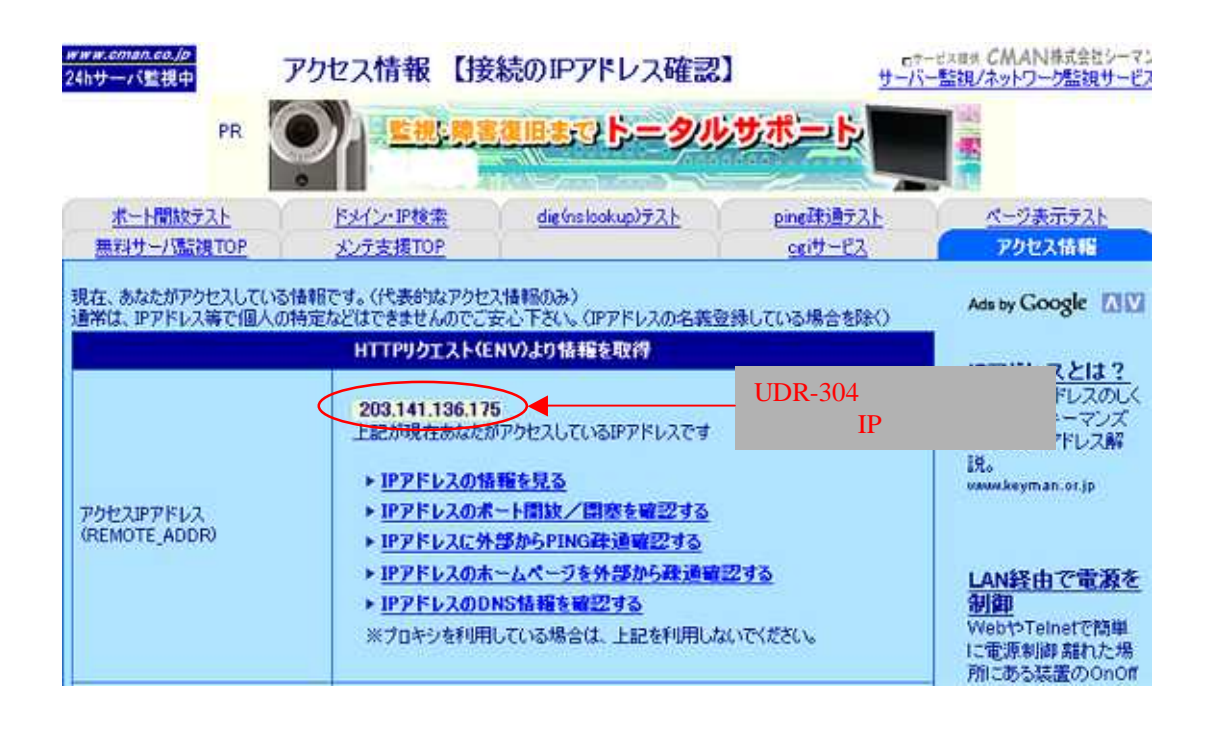

ここで表示されているIPアドレスが前のページで確認したPINGで表示されたIPアドレスと 一致しているか確認します。

・IPが一致している場合

UNIMOのDDNSサーバーへの登録は問題ありません。

・IPが一致していない

UDR-304がIPアドレスを送信した後に、UDR-304の設置された環境のIPアドレスが 変更したと思われます。UDR-304を再起動するか、しばらくお待ちください。

# グローバルIPアドレスで映像を確認する。

前のページで確認したUDR-304が設置されている環境のIPアドレスで接続の確認をします。

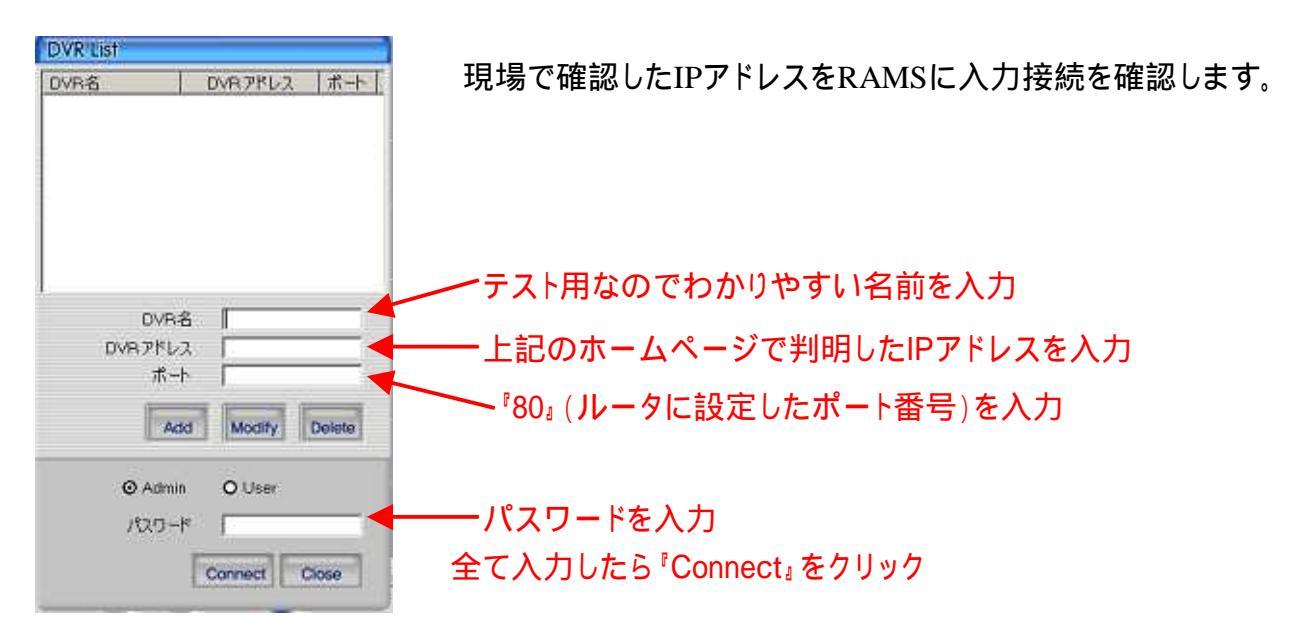

・接続ができた

ルーターやUDR-304の設定等には問題がありません。 ネットワーク上の問題が考えられます。 UDR-304を再起動するか、しばらく時間おいて接続してください。

ネットワーク上の問題 ・DDNSサーバーへの登録よりもIPアドレスの変更が早い プロバイダーの変更や、ネットワーク機器の変更が必要です。 ・サーバー間の相性の問題 プロバイダーの変更や、ネットワーク機器の変更が必要です。

DNSIPを変更することで改善できることもありますが、プロバイダーに よっては指定したDNSIP以外を使用できない場合があります。

・接続ができない

内部のPCから接続ができて、グローバルIPアドレスで接続した時に、外部から見れない 場合は、ルーターの設定が最も原因として可能性が高いです。ルーターの設定を再度 確認してください。また、回線上のノイズや伝送損失(ケーブルが長い等が原因)により 接続ができない場合もあります。

・他の現場のUDR-304につないでみる
 弊社デモ機 アドレス:u600006.udrdns.net ポート:130 user パスワード:111111)
 見れない > > RAMSをインストールしているPCに問題がある
 見れる > > > UDR-304を設置している側に問題がある

・他の機器に接続できるかテストする ルーターの設定ページ等を開いてみる

# 外部のサーバーからルーターの設定を確認する。

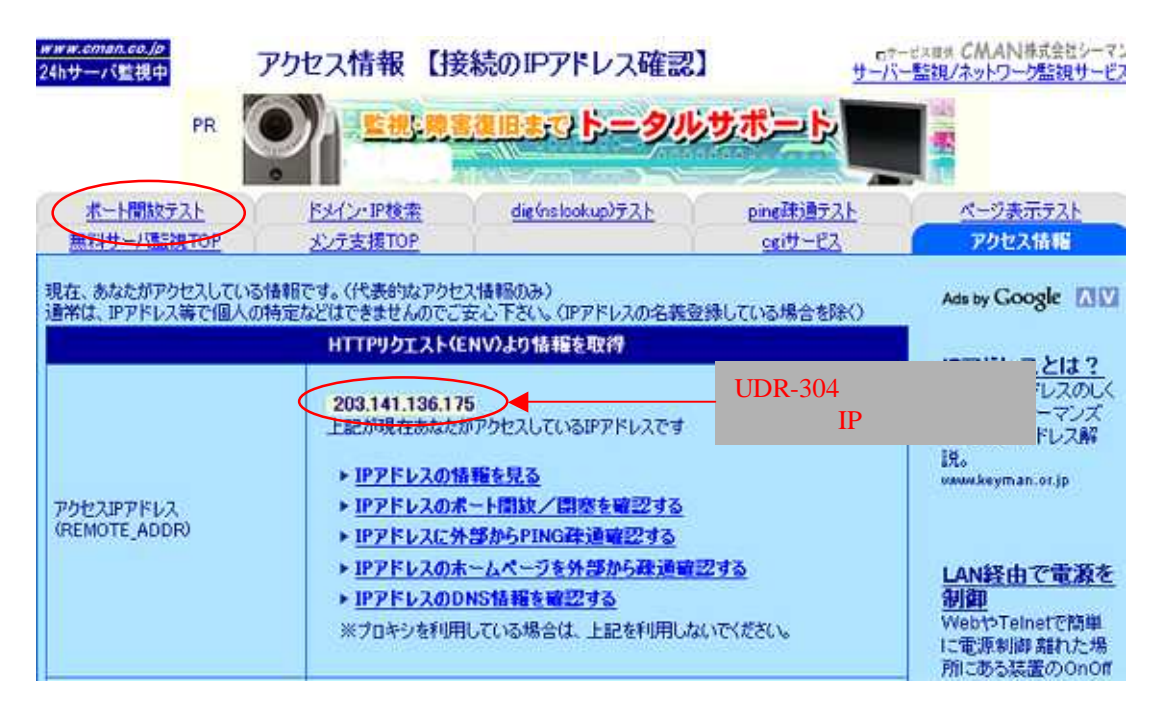

上記HPのサービスを使用します。

・UDR-304が設置されている環境のグローバルIPアドレスをメモしてください。 ・ポート開放テストをクリックします。

| 当社サーバー監視サービスの監視エンジンを利用したポート監視結果を表示します。 host名 203.141.136.175 ポートチェック                                  | 1.Host名にUDR-304が設置<br>されている環境のグローバ<br>ルIPアドレスを入力。   |
|----------------------------------------------------------------------------------------------------|-----------------------------------------------------|
| (例)cman.co.jp または 111.222.333.444<br>あなたのIPアドレス→「アクセス情報【接続のIPアドレス確認】」 port番号 80 簡易選択=> 標準ポート選択 ▼      | 2.port番号にUDR-304が設置<br>されている環境のルーター<br>に設定したポートを入力。 |
| (例) 21 チェックしたいボート番号入力または簡易選択をしてください。<br>※セキュリティー上、全ボートのボートスキャン機能はありませんので、<br>ボート開放確認するボート番号を指定してください。 | 3.『ポートチェック』をクリック                                    |

結果…

ホスト=203.141.136.175 ポート=80 に到達できませんでした。 応答時間は 36.167秒 でした。 ルーターの設定に誤りがあると思われます。

ホスト=203.141.136.175 ポート=130 にアクセスできました。 応答時間は 3.069秒 でした。 ルーターの設定は問題ないと思われます。 インターネット経由での映像確認のしくみ

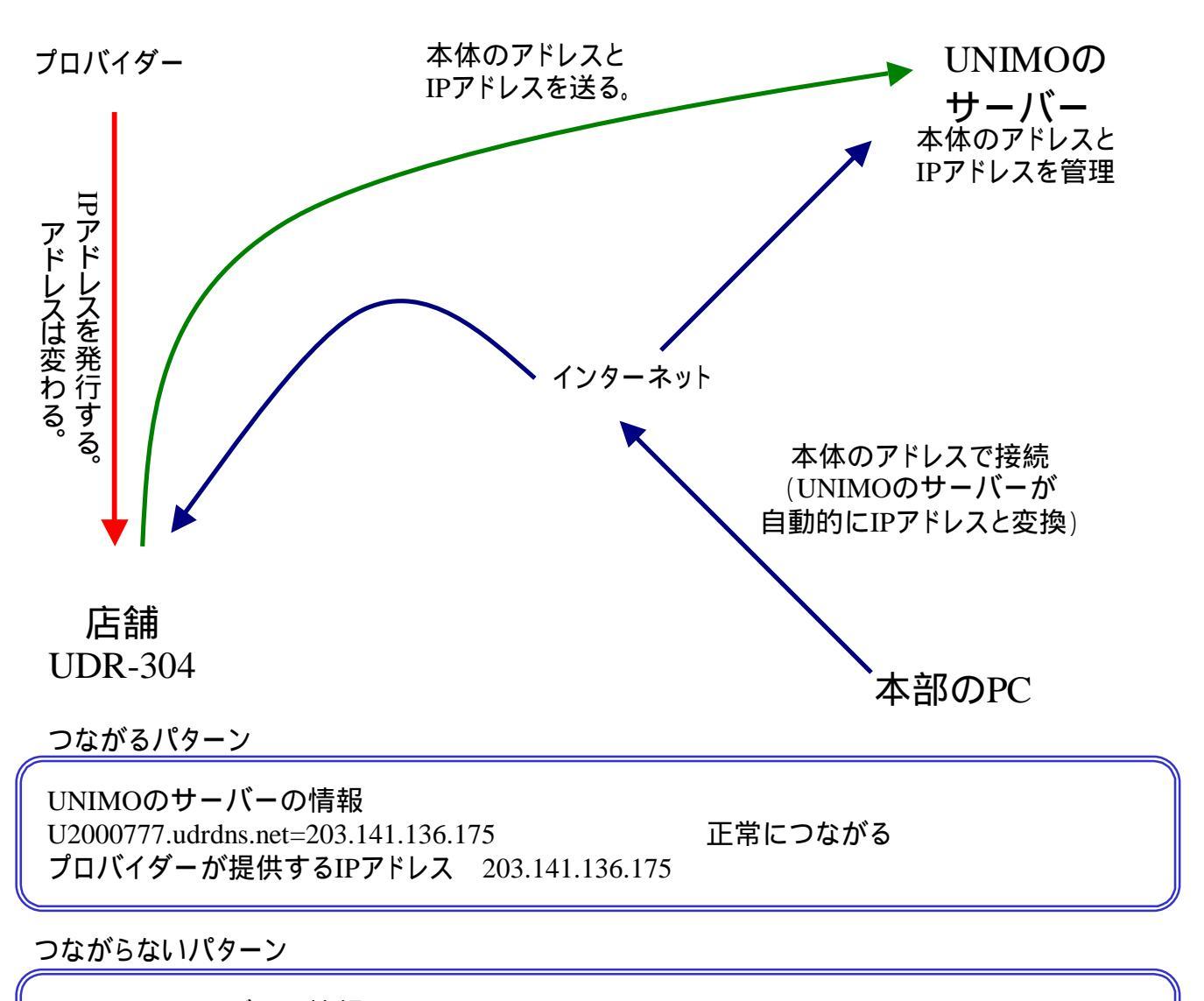

UNIMOのサーバーの情報 U2000777.udrdns.net=203.141.136.175 プロバイダーが提供するIPアドレス 222.148.122.163

U200777.udrdns.netではつながらない。 222.148.122.163ではつながる。

UDR-304がサーバーに本体のアドレスとIPアドレスを送る周期よりも早いタイミングでOCNが 提供するIPアドレスが変わってしまった場合、次にUDR-304が送信するまでの間は本体の アドレスでの接続ができなくなります。

### 対策

・プロバイダーを変更する

大手はユーザーが多いためIPアドレスが変わりやすい傾向があります。 一般的に中小規模のプロバイダーの方がIPアドレスは変わりにくいと言われています。

・固定IPを取得する

固定IPアドレスを取得することでIPアドレスが変わるという問題がなくなります。 月額の費用が発生します。

### ・配線を見直す

配線が絡まっていたり、ケーブルやコネクタが引っ張られている状態だと、それが原因で インターネットが切断、接続が繰り返されることがあります。 その場合、接続する度にIPアドレスが変わります。 PC側の仕様

- ・パソコン側の仕様
- ·Windows 2000 / WindowsXP
- ·DirectX 9.0 以上設置
- ·InternetExplorer 6.0 以上
- ·AGP 2倍速以上に対応するVGAボード
- ・ビデオボードメモリ64M以上 2(最新ドライバーインストール)
- ·解像度1024 x 768以上で動作可能
  - 1・ATI製のグラフィックボード推奨
  - ·SIS製のグラフィックボードで相性問題が発生したことがあります。
  - 2·実動メモリーで64M以上(システム共有を含まない)

ネットワーク側の仕様

·ADSL以上

・光インターネット推奨